|                           |                                                                                                    |                                                                                                    |                                                                                                    | Unsere K                                                                                                    | ompetenz – | für Ihr Vertrauen in Heilmittel                                                                                                    |
|---------------------------|----------------------------------------------------------------------------------------------------|----------------------------------------------------------------------------------------------------|----------------------------------------------------------------------------------------------------|----------------------------------------------------------------------------------------------------|------------|----------------------------------------------------------------------------------------------------|
| SWISSI<br>Schweizerisches | nedic<br>Heilmittelinstitut<br>äufine Fragen I Kontakt                                                                                                    |                                                                                                    | Suchen                                                                                                    | Erweiterte Suche                                                                                                    | 1          | DelEtINE                                                                                                    |
| Aktuell                   | Swissmedic                                                                                                    | Bewilligungen                                                                                                    | Zulassungen                                                                                                    | Marktüberwachung                                                                                                    | Recht      | Heilmitteldaten                                                                                                    |
|                           | Home<br>Swissmer<br>Unsere Ke<br>Wir sind die<br>gesetzlicher<br>Wir sorgen of<br>Damit leiste<br>tragen zur S<br>Mitteilunger<br>> 04.01.1<br>> 30.12.1<br>> 20.12.1<br>> 17.12.1<br>y 20.12.1<br>> 17.12.2<br>> 13.12.1<br>> 01.12.2<br>bei der<br>> 01.12.3<br>bei der<br>Weitere Mitt<br>> 17.11.1<br>> 08.11.3<br>Swissmedic<br>Tel. +41.31 32 | dic<br>ompetenz - für Ihr V<br>Schweizerische Zulassun<br>Auftrag und arbeiten na<br>lafür, dass die zugelasse<br>n vir einen wesentlichen<br>icherung des Wirtschafts-<br>n zur Heilmittelsicherhef<br>1. Liste Rückrufe Medizin<br>0. Chargenrückruf: Tiecove<br>0. Ghargenrückruf: Tytein<br>0. Ghargenrückruf: Tytein<br>0. Baxter - Dalyselösung<br>0. HPC Actemra®: Wichti<br>0. Ohzer Guistien zu<br>0. Aktuelle Information zu<br>0. Aktuelle Information zu<br>0. Aktuelle Information zu<br>0. Aktuelle Information zu<br>0. HPC Quixti®: Zusätzlic<br>Anwendung von per Dru<br>1. Jossene®: zusätzli<br>Anwendung von per Dru<br>teilungen<br>0. Swissmedic erweitert i<br>9. Schweizerisches Heilmittelir<br>22.02 11 • Fax +41 31 322.02 | ertrauen in Heilmitt<br>ngs- und Aufsichtsbehör<br>tional und international r<br>nen Heilmittel qualitativ.<br>Beitrag zum Schutz der<br>- und Forschungsstando<br>t<br>produkte<br>ant, inhalationslösung 20<br>noline-Glenwood, Tablet<br>d Avastin® (Bevacizuma<br>rapie mit Bisphosphonat<br>en Dianeal, Extraneal, N<br>ge sicherheitsrelevante<br>ir Anwendung von Avast<br>ol Kinder Suppositorien<br>iche Vorsichtsmassnahm<br>ckgas versprühten Fibrir<br>iche Vorsichtsmassnahm<br>ckgas versprühten Fibrir<br>iche Vorsichtsmassnahm<br>ckgas versprühten Fibrir<br>stitut - Hallerstrasse 7 - Pos<br>2 12 - Disclaimer | xel         de für Heilmittel. Wir erfüllen<br>nit Partnerbehörden zusamr         einwandfrei, wirksam und si<br>Gesundheit von Mensch und<br>rtes Schweiz bei.         ml und 100ml         ten         b) – Kiefer-Osteonekrosen b<br>an         utrineal         nformationen über anaphylz         z00 mg, 1×10         en zur Vermeidung von Gasskebern         H) Meeting in Fukuoka, Japr         utach • CH-3000 Bern 9 | an         | Produktbereicl : •         Humanarznein Itel         Komplementäi und<br>Phytoarzneimiel         Tierarzneimitel         Bitu und labil Bituprodukte         Medizinprodi (te         Transplantat rodukte         Direkt zu         Meldungen linische<br>Versuche         Meldung in erwünschter         Wirkungen         Rückrufe         Healti Pri fessional<br>Commun jation (HPC)         Arzneimi El aus dem<br>Internet         Jobs         Swissm dic Journal         Veranst itungen         Arzneimi El aus dem<br>Internet         Jobs         Swissm dic Journal         Veranst itungen         Arzneimi El aus dem<br>Internet         Jobs         Pharm (kopöe         Pittel geänderte         Dokum inte         Stofflis         Pharm (kopöe         Pharm (kopöe         Swissm edic-Website |

## Impfpräparate

Zugriff auf aktuelle Liste bei swissmedic

leicht erklärt

1. Schritt:

wählen Sie die Homepage von swissmedic an unter www.swissmedic.ch

2. Schritt: klicken Sie anschliessend hier auf "Heilmitteldaten"

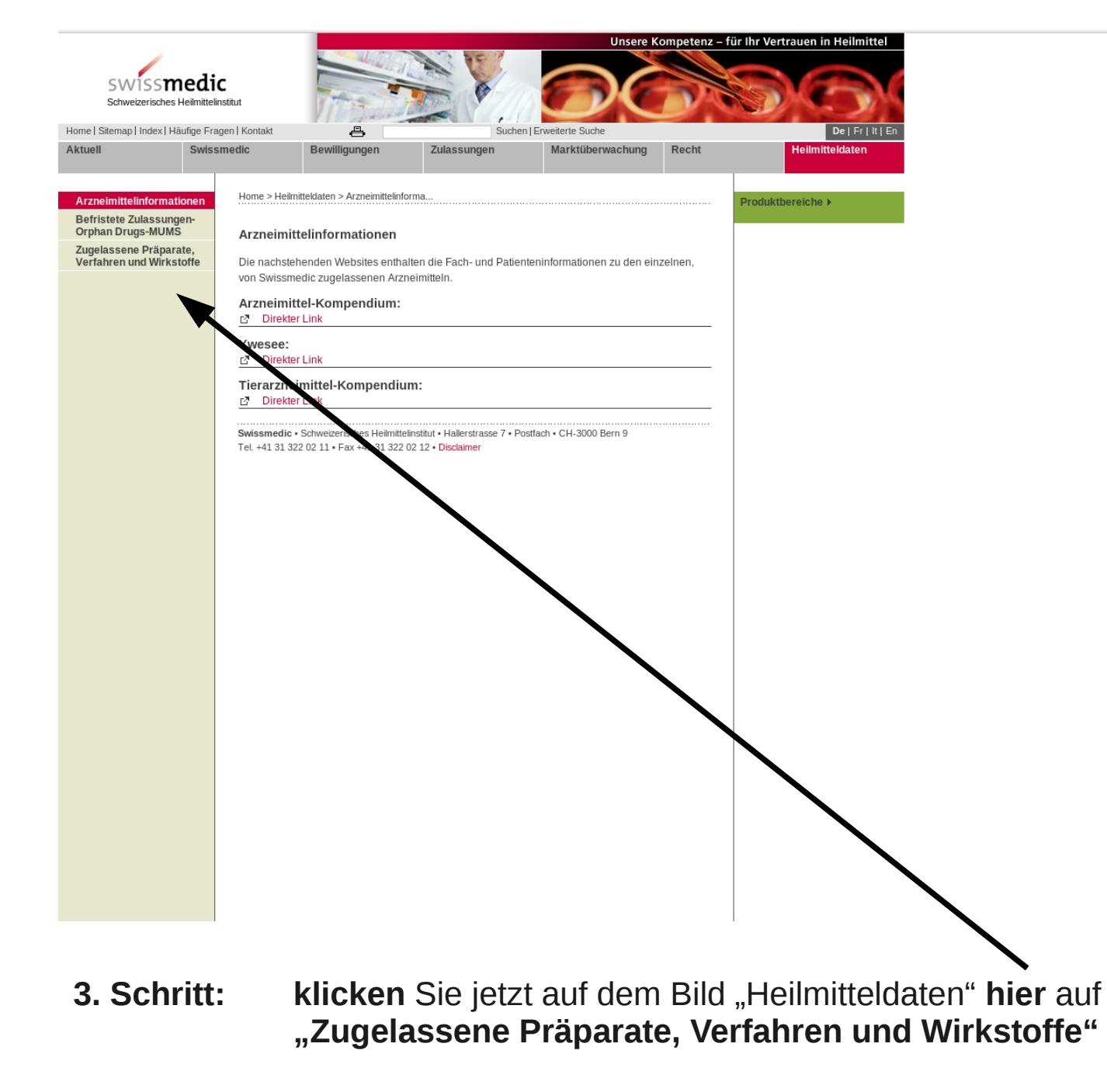

| Attuell       Swissmedic       Bewilligungen       Zulassungen       Marktüberwachung       Recht       Hellmitteldaten         Attuell       Swissmedic       Bewilligungen       Zulassungen       Marktüberwachung       Recht       Hellmitteldaten                                                                                                    | SWISS                                                                                                    | <b>edic</b><br>Ieilmittelinstitut                                                                                                    |                                                                                                    |                                                                                                    |                                                                  | e Kompetenz – | für Ihr Vertrauen in Heilmitte |
|----------------------------------------------------------------------------------------------------|----------------------------------------------------------------------------------------------------|----------------------------------------------------------------------------------------------------|----------------------------------------------------------------------------------------------------|----------------------------------------------------------------------------------------------------|------------------------------------------------------------------|---------------|--------------------------------|
| Aktuell     Swissmedic     Bewilligungen     Zulassungen     Marktüberwachung     Recht     Heilmitteldaten       Arzneimittelinformationen<br>Beristate Zulassunge-<br>Orphan Drugs-MUNS-<br>Zugelassene Präparate,<br>Verfahren und Wirkstoff     Hene > Heimitteldaten > Zugetussene Präparate,<br>Uebersicht:     Jugetassene Präparate,<br>Uebersicht:     Produktbereiche >       Zugelassene Präparate,<br>Verfahren und Wirkstoff     Uebersicht:     Die Güttigkeit der Zulassungsverfügungen steht unter dem Vorbehalt, dass kein Rechtsmittel<br>dagegen ergiften wird bzw. wurde.     Produktbereiche >       Zugelassene Präparate,<br>Verfahren und Wirkstoff                                                                                                    | Home   Sitemap   Index   Ha                                                                                     | ufige Fragen   Kontakt                                                                                                    | a                                                                                                    | Such                                                                                                    | nen   Erweiterte Suche                                           |               | De   Fr   It                   |
| Arznelmittelinformationen<br>Bertristete Zulassungen<br>Orphan Drugs-MUMS<br>Zugelassene Präparate, Verfahren und Wirkstoffe       Produktbereiche >         Jugelassene Präparate, Verfahren und Wirkstoffe       Uebersicht         Die Gütigkeit der Zulassungsverfügungen steht unter dem Vorbehalt, dass kein Rechtsmittel<br>dagegen ergriffen wird bzw. wurde.       Die Gütigkeit der Zulassungsverfügungen steht unter dem Vorbehalt, dass kein Rechtsmittel<br>dagegen ergriffen wird bzw. wurde.         Zugelassene Präparate       Human- und Tierazzneimittel         Zugelassene Präparate       Human- und Tierazzneimittel         Zugelassene Präparate       Sugelassene Präparate         Gentechnik und Arzneimittel       Zugelassene Humoopathische und anthroposophische Arzneimittel ohne Indikation         Zugelassene Verfahren       Zugelassene Verfahren         Co-Marketing-Arzneimittel       Zugelassene Verfahren         Zugelassene Verfahren       Zugelassene Verfahren         Zugelassene Verfahren       Zugelassene Verfahren         Stoffisie       Stoffisie         Stoffisie       Stoffisie | Aktuell                                                                                                    | Swissmedic                                                                                                    | Bewilligungen                                                                                                    | Zulassungen                                                                                                    | Marktüberwachun                                                  | g Recht       | Heilmitteldaten                |
|                                                                                                    | Arzneimittelinformat<br>Befristete Zulassung<br>Orphan Drugs-MUMS<br>Zugelassene Präpara<br>Verfahren und Wirks | onen<br>en-<br>zugelass<br>te,<br>offe<br>Uebersich<br>Die Gültigk<br>dagegen e<br>≥ Zugelasse<br>> Huma<br>> Zugel<br>> Zugel<br>> Gente<br>> Insulir<br>> Co-Mi<br>Zugelasse<br>> Stofflit<br>Swissmedic<br>Tel. +41 31 3 | mitteldaten > Zugelassene I<br>sene Präparate, Ver<br>t:<br>eit der Zulassungsverfüg<br>griffen wird bzw. wurde<br>ne Präparate<br>n- und Tierarzneimittel<br>assene homöopathische<br>assene Betäubungsmitt<br>assene Betäubungsmitt<br>assene Metfabtoffe und<br>bchnik und Arzneimittel<br>te: Lebenswichtige Arzn<br>arketing-Arzneimittel<br>me Verfahren<br>assene Verfahren<br>ne Wirkstoffe<br>ste<br>- Schweizerisches Heilmitt<br>122 02 11 + Fax +41 31 322 | Präpar  rfahren und Wirkst gungen steht unter dem .  e und anthroposophisch el lutorodukte een N  elinstitut • Hallerstrake 7 • 02 12 • Disclaimer | offe<br>Vorbehalt, dass kein Rech<br>e Arzneimittel ohne Indikat | tsmittel      | Produktbereiche >              |

4. Schritt: klicken Sie jetzt hier auf dem Detaibild "zugelassene Präparate, Verfahren und Wirkstoffe auf "zugelassene Impfstoffe und Blutprodukte"

| Home   Sitemap   In             | dex   Häufige Fra       | gen   Kontakt                                                                                                    | 8                                                                                                    | Su                                                                                                    | chen   Erweiterte                                                                           | Suche                                         |                               |                                  |                          |       |            | De   F |
|---------------------------------|-------------------------|----------------------------------------------------------------------------------------------------|----------------------------------------------------------------------------------------------------|----------------------------------------------------------------------------------------------------|---------------------------------------------------------------------------------------------|-----------------------------------------------|-------------------------------|----------------------------------|--------------------------|-------|------------|--------|
| Aktuell                         | Swiss                   | medic                                                                                                    | Bewilligungen                                                                                                    | Zulassungen                                                                                                    | Mark                                                                                        | tüberv                                        | wachu                         | ng                               | Recht                    |       | Heilmit    | teldat |
| Arzneimittelin                  | ormationen              | Home > Hei                                                                                                    | lmitteldaten > Zugelassene                                                                                                    | Prāpar > Zugelassene l                                                                                                    | mpfsto                                                                                      |                                               |                               |                                  |                          | Produ | ktbereiche | •      |
| Befristete Zula<br>Orphan Drugs | ssungen-<br>MUMS        | Zugelas                                                                                                    | sene Impfstoffe und                                                                                                    | Blutprodukte                                                                                                    |                                                                                             |                                               |                               |                                  |                          |       |            |        |
| Zugelassene F<br>Verfahren und  | räparate,<br>Wirkstoffe | Die nachfo<br>Monate ak<br>Sie könner<br>• der<br>• der<br>• der<br>Zudem we<br>Weitere Im<br>Abs. 4 HM<br>Zulassung | olgende Liste führt die zu<br>tualisiert.<br>n der Liste entnehmen, v<br>Chargenfreigabepflicht<br>Einzeleinfuhrbewilligun<br>Aufzeichnungs-/Aufbew<br>Kühlkettenpflicht unters<br>rden die Gültigkeitsdaue<br>Ipfstoffe oder Blutproduk<br>G und Art. 18-22 VAZV v<br>en des Instituts). | gelassenen Impfstoffe<br>velche dieser Heilmitte<br>(Art. 17 HMG)<br>gspflicht (Art. 32 AMBN<br>ahrungspflicht (Art. 39<br>lehen.<br>r der Zulassung und d<br>e können auf Grund ei<br>ertrieben werden (sieh | und Blutprodu<br>I:<br>-40 HMG) ode<br>er ATC-Code &<br>iner befristeter<br>ie die Übersich | ıkte au<br>r<br>aufgeli<br>n Zulas<br>nt über | f. Sie v<br>istet.<br>ssung g | vird alle<br>gemäss<br>efristete | e zwei<br>s Art. 9<br>en |       |            |        |
|                                 |                         | Zulassung                                                                                                    | en des instituts).                                                                                                    |                                                                                                    |                                                                                             | do                                            | fr                            | i+                               | 0.17                     |       |            |        |
|                                 |                         | Listen<br>Zugelasse                                                                                                  | ene Impfstoffe und Blutpr                                                                                                    | odukte (01.01.2011)                                                                                                    |                                                                                             | pdf                                           | pdf                           | n.<br>                           |                          |       |            |        |
|                                 |                         | Zurück zur                                                                                                    | Ühersicht Zunelassene                                                                                                    | Pränarate Verfahren i                                                                                                    | und Wirkstoffe                                                                              |                                               | 740                           |                                  |                          |       |            |        |
|                                 |                         | Swissmedi<br>Tel. +41 31 :                                                                                           | e • Schweizerisches Heilmilt                                                                                                    | elinstitut + Hallerstrasse 7<br>02 12 - Disclaimer                                                                                                    | • Postfach • CH-                                                                            | 30 D B                                        | iern 9                        |                                  |                          |       |            |        |

5. Schritt: Sie können jetzt hier, vom Detailbild "zugelassene Impfstoffe und Blutprodukte" aus wahlweise die aktuelle Liste als PDF oder als Exceltabelle herunterladen